## Logging In to the Download Center (Administrators and Teachers)

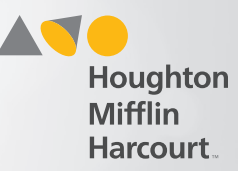

## Log In to the Download Center

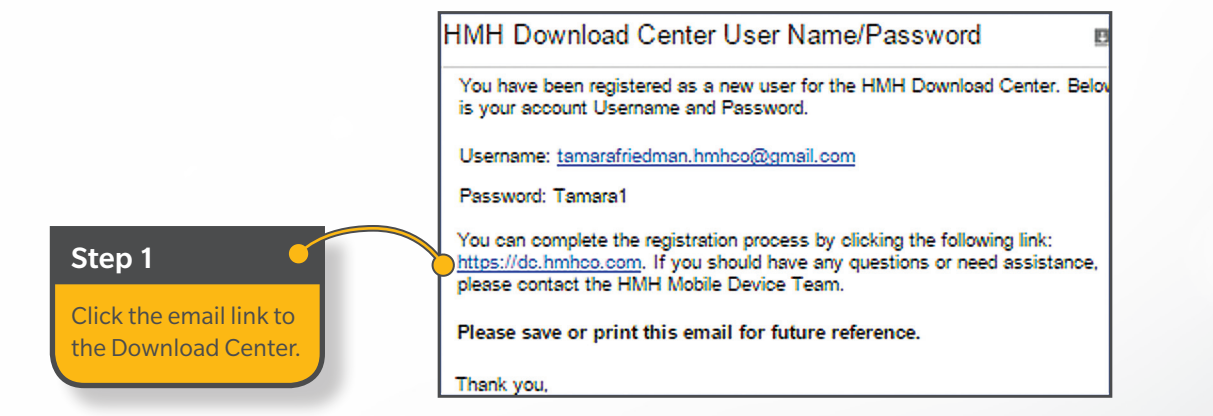

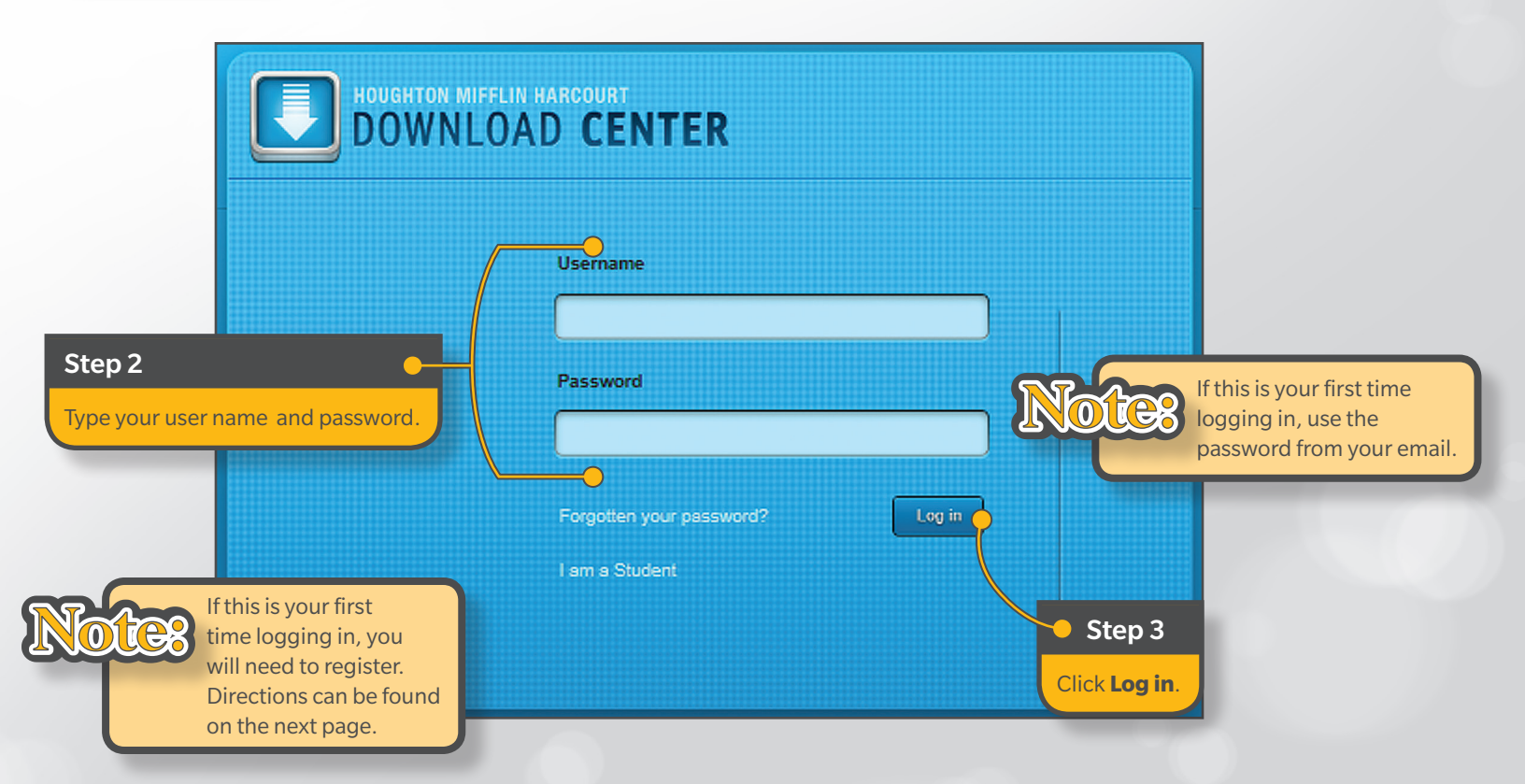

Logging In to the Download Center (Administrators and Teachers)

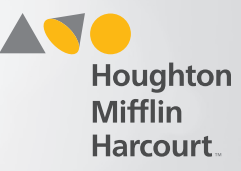

## First-time Users, Register

|                                         | HOUGHTON MIFFLIN HARCOURT<br>DOWNLOAD CENTER |                                               |                                                                          |                                                    |      |                                                                       |
|-----------------------------------------|----------------------------------------------|-----------------------------------------------|--------------------------------------------------------------------------|----------------------------------------------------|------|-----------------------------------------------------------------------|
|                                         | Registration:<br>Please update your persona  | l details                                     |                                                                          | Eloldo montrol o concolori                         |      |                                                                       |
|                                         | Email : tamarafrie<br>Title* Rev             | dman.hmhco@gmail.com                          | Current Password                                                         |                                                    |      |                                                                       |
|                                         | First name* Tamara Last name* Friedman       |                                               | New Password <sup>a</sup><br>Confirm New<br>Password <sup>a</sup>        | Minimum length is 6 characters                     | Ste  | your password.                                                        |
|                                         | Please<br>Terms                              | Accept Privacy Policy and<br>and Conditions * |                                                                          | Update details                                     | Note | Passwords must<br>be at least 6<br>characters and<br>contain at least |
| Step 2<br>Accept polic<br>and condition | cies, terms,<br>ons.                         |                                               | Step 3<br>Click Update deta                                              | ls.                                                |      | one lowercase<br>letter, one<br>uppercase letter,<br>and one number.  |
|                                         |                                              | Not                                           | This will loo<br>to the log in<br>where you<br>to log in us<br>new passw | pp back<br>n page<br>will need<br>ing your<br>ord. |      |                                                                       |